Základní škola a mateřská škola Batelov, příspěvková organizace Školní 373, 588 51 Batelov

# NÁVOD PRO OBSLUHU INFORMAČNÍHO SYSTÉMU BAKALÁŘI

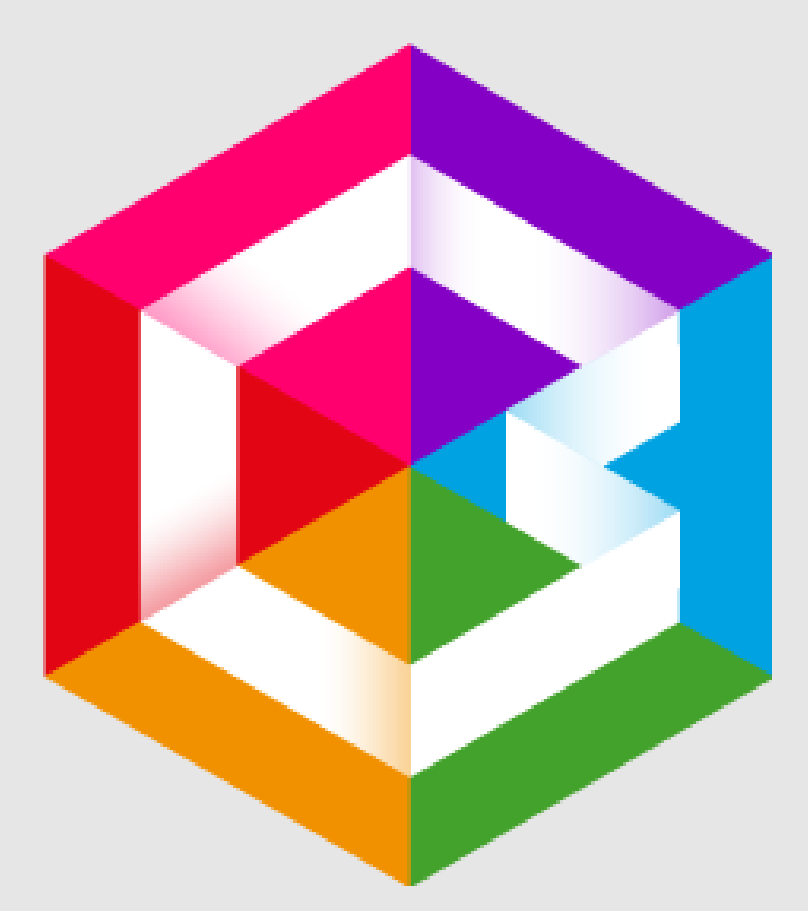

Mgr. Martin Mareš

| 1. Obsa                              | ah                                                                                                    |
|--------------------------------------|----------------------------------------------------------------------------------------------------|
| 2. ÚVC                               | DD3                                                                                                    |
| 2.1.                                 | MOBILNÍ APLIKACE                                                                                                    |
| 2.2.                                 | WEBOVÁ APLIKACE                                                                                                    |
| 3. POF                               | PIS WEBOVÉ APLIKACE                                                                                                    |
| 3.1.<br>3.2.<br>3.3.<br>3.4.         | WEBOVÁ APLIKACE         3           ZTRÁTA HESLA         3           PROBLÉMY SE ZÍSKÁNÍM HESLA         4           PROPOJENÍ ÚČTŮ – VÍCE DĚTÍ NA ŠKOLE         5 |
| 4. WE                                | BOVÁ APLIKACE – OVLÁDÁNÍ5                                                                                                    |
| 4.1.<br>4.2.<br>4.3.                 | PO PŘIHLÁŠENÍ                                                                                                    |
| 5. KLA                               | SIFIKACE                                                                                                    |
| 5.1.<br>5.2.<br>5.3.                 | Průběžná klasifikace                                                                                                    |
| 6. VÝL                               | JKA8                                                                                                    |
| 6.1.<br>6.2.<br>6.3.<br>6.4.<br>6.5. | Rozvrh hodin       8         Suplování       8         Přehled předmětů       9         Přehled výuky.       9         Průběžná absence       10                  |
| 7. KOM                               | MENS11                                                                                                    |
| 7.1.<br>7.2.<br>7.3.<br>7.4.         | Odeslání zprávy nebo omluvenky                                                                                                    |
| 8. DOI                               | KUMENTY                                                                                                    |
| 9. POF                               | RADNA – ROZCESTNÍK                                                                                                    |
| 10. G                                | DPR                                                                                                    |
| 11. N                                | IÁSTROJE13                                                                                                    |
| 11.1.<br>11.2.<br>11.3.              | PŘEHLED PŘIHLÁŠENÍ       13         PROPOJENÍ ÚČTŮ       13         ZMĚNA HESLA       13         NASTAVENÍ       12                                               |
| 11.4.                                | TVASTAVEINI                                                                                                    |

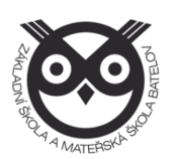

# 2. Úvod

## 2.1. Mobilní aplikace

Mobilní aplikaci si můžete stáhnout do svého mobilního telefonu nebo tabletu z příslušného obchodu. Přejděte na Google Play pro Android, App Store pro iPhone nebo Windows Store pro Windows Phone a dejte vyhledat aplikaci Bakalář OnLine (novější verze aplikace). Po její instalaci zapište adresu <u>https://zsbatelov.bakalari.cz</u>, nebo vyhledejte naši školu a adresa se zapíše automaticky, poté zadejte uživatelské jméno a heslo.

Mobilní aplikace slouží hlavně k rychlému zjištění nových známek, informací na nástěnce apod., pro vyšší komfort a více informací je nutné používat také webovou aplikaci, ke které se vztahuje tento návod.

#### 2.2. Webová aplikace

Webovou aplikaci si otevřete v internetovém prohlížeči na adrese https://zsbatelov.bakalari.cz nebo v pravém dolním rohu webu na http://www.zsbatelov.cz, kde kliknete na logo Bakalářů. K přístupu můžete samozřejmě používat různá zařízení, která mají internetový prohlížeč – počítač, notebook, telefon nebo tablet.

# 3. Popis webové aplikace

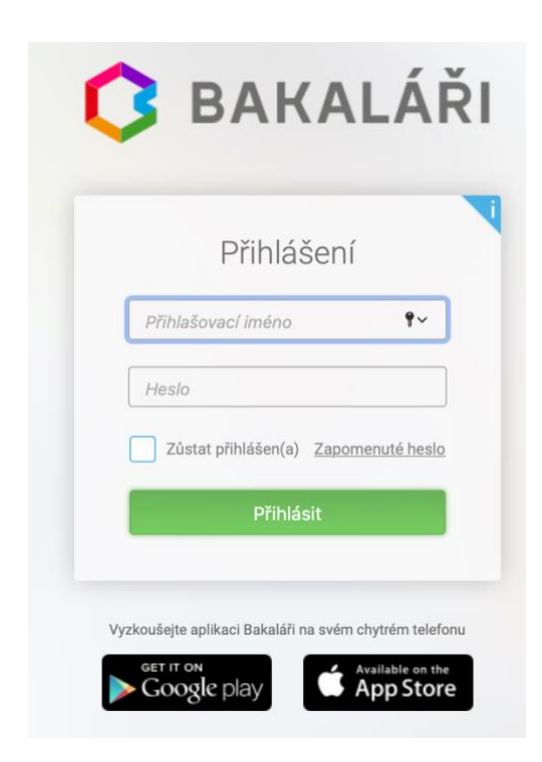

# 3.1. Webová aplikace

Do internetového prohlížeče zadejte stránku <u>https://zsbatelov.bakalari.cz</u>, případně využijte odkaz na stránkách školy.

1) Zadejte přihlašovací jméno. Přihlašovací jméno nelze měnit!

2) Zadejte heslo. Žáci i rodiče obdrží heslo od třídních učitelů. Po přihlášení lze heslo změnit v menu Nástroje – Změna hesla.

Rodičovský účet je jiný než žákovský (umožňuje mimo jiné omlouvat absenci), proto rodiče své heslo nesdělují svým dětem.

# 3.2. Ztráta hesla

Při ztrátě hesla přejděte na stránku <u>https://zsbatelov.bakalari.cz</u>, klikněte na odkaz Zapomenuté heslo a objeví se následující informace.

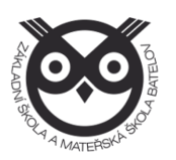

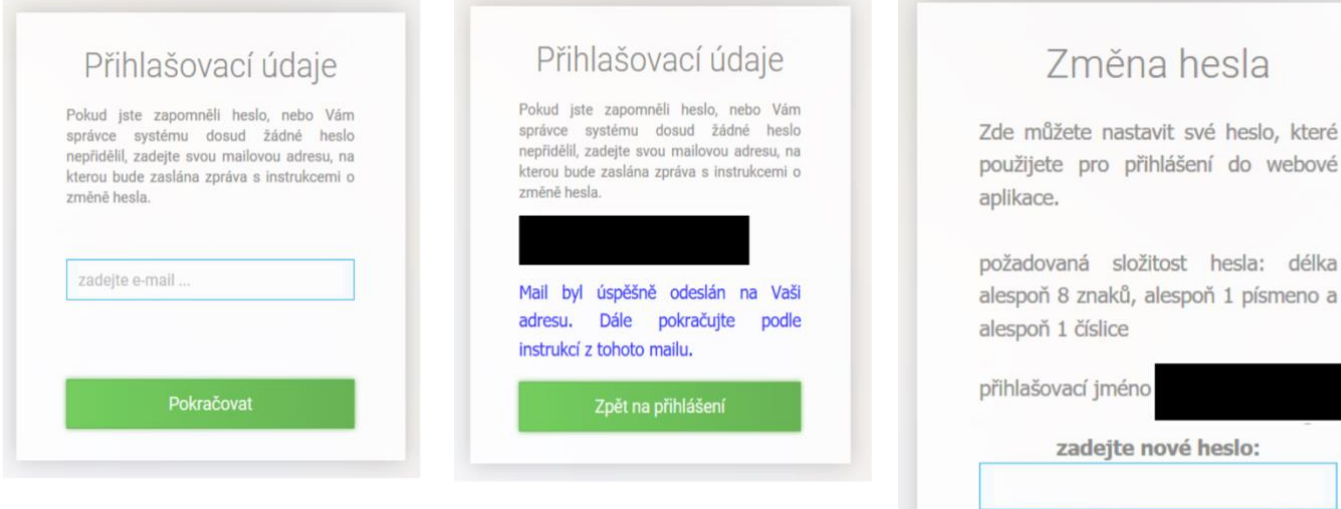

1. Ve webovém prohlížeči si otevřete stránku na adrese https://zsbatelov.bakalari.cz a po zobrazení přihlašovacího formuláře klikněte na odkaz Zapomenuté heslo. Můžete také jít přímo na stránku s generováním nového hesla zde: https://zsbatelov.bakalari.cz/next/serpwd.aspx.

2. Zadejte email, který jste poskytli škole ke komunikaci. Pokud škola nemá Váš email k dispozici, přejděte

použijete pro přihlášení do webové požadovaná složitost hesla: délka alespoň 8 znaků, alespoň 1 písmeno a zadejte nové heslo: zadejte nové heslo znovu:

k problémům se získáním hesla, kde vám bude udělen přístup administrátorem systému.

3. Na Váš email dojde zpráva s uživatelským jménem a odkazem na vytvoření hesla.

4. V emailové zprávě klikněte na došlý odkaz a nastavte si dle instrukcí Vaše nové heslo (alespoň 8 znaků, alespoň 1 číslice a 1 písmeno).

5. Přejděte na adresu https://zsbatelov.bakalari.cz a použijte uživatelské jméno došlé v emailu a heslo, které jste si nastavili.

# 3.3. Problémy se získáním hesla

Využití funkce Zapomenuté heslo je možné pouze s emaily, které jste škole dali k dispozici ke komunikaci.

# Pokud email není nalezen v databázi školy:

- zkontrolujte, zda v emailové adrese nemáte překlep •
- zadávejte pouze ten email, který má škola v databázi
- pokud jste si jistí, že zadáváte správný email a i přesto Vám aplikace hlásí, že email • nebyl nalezen, obraťte se prosím na třídního učitele Vašeho dítěte

# Email byl odeslán, ale do schránky nedorazí:

- zkontrolujte složku Spam nebo Nevyžádané zprávy, jestli náhodou nebyla zpráva • filtrem vyhodnocena jako spam
- zprávy s heslem jsou odesílány obratem, může se ale stát, že dojde ke zpoždění v odesílání nebo přijímání zprávy, proto chvíli vyčkejte
- zkuste žádost odeslat po nějaké době znovu •
- pokud stále nedostáváte email s odkazem na vytvoření hesla, obraťte se prosím na třídního učitele Vašeho dítěte

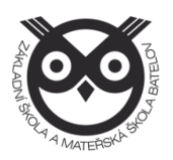

#### 3.4. Propojení účtů – více dětí na škole

V případě, že máte více dětí na naší škole, můžete si více účtů propojit v jeden. Po přihlášení se budete moci jednoduše mezi sourozenci přepínat:

- získejte přihlašovací údaje pro všechny účty
- přihlaste se do webové aplikace na adrese <u>https://zsbatelov.bakalari.cz</u> do jednoho účtu jako rodič
- po přihlášení do webové aplikace si otevřete záložku Nástroje a dále Propojení účtů
- zadejte přihlašovací údaje k dalšímu účtu a stiskněte tlačítko propojit, účty se propojí
- po propojení účtů je možné se jednoduše přepínat mezi účty pomocí ikonky vpravo nahoře:

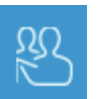

# 4. Webová aplikace – ovládání

Po přihlášení uvidíte základní přehled nejdůležitějších údajů týkajících se žáka nebo rodičů.

#### 4.1. Po přihlášení

| 🗘 BAKALÁŘI                                                                                 |                                                                                                    |                                                          | DO                                                                 | hlášení uživatele                                |
|--------------------------------------------------------------------------------------------|----------------------------------------------------------------------------------------------------|----------------------------------------------------------|--------------------------------------------------------------------|--------------------------------------------------|
| Úvod<br>> Osobní údaje                                                                     | Vítejte v aplikaci Bakaláři<br>Vaše poslední přihlášení proběhlo 17.09.2018 16:59:44 M<br>Průběžná klasifikace                                                                                                    | áte 2 nové zpráv.                                        | Přepínání<br>propojených<br>účtů<br>Rozvrh dne 18.9.2018           | Informace o<br>přihlášeném<br>uživateli          |
| <ul> <li>Klasifikace</li> <li>Vjuka</li> <li>Nán akcí</li> <li>Průběžná absence</li> </ul> | 1         Anglický<br>jazyk         Project - group work - My goals for this school year           3-         Matematika         Sólnání, odčítání, násobení a dělení celých čísel,<br>odstraňování závorek. Opravené písemby mají žácí u<br>sebe. | 13.9.2018<br>10.9.2018                                   | Aktuáin     Českyliazyk a literatura     Anglick jazyk     Zeměpis | 9.A<br>9.A<br>Hv<br>9.A                          |
| > Komens<br>Dokumenty                                                                      | Nové známky:<br>Plánovaná klasifike:                                                                                                    | 2                                                        | 4 Dējepis<br>5 Chemie                                              | 9.A<br>CH                                        |
| Základní menu,<br>informace o aktuál<br>pololetí školního ro                               | Rychlý přehled novinek, r<br>ním suplování, klasifikace, inforn<br>oku. o učitelích, kteří dan<br>Tlačítkem + přejdete do                                                                                                    | nových zpráv<br>nace o rozvr<br>ý den učí<br>dané sekce. | /, Jednotlivé b<br>hu a chytit za ráme<br>si je pod                | oloky je možné<br>uček a uspořádat<br>dle svého. |

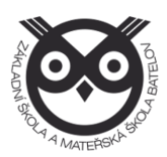

|        | Nemáte propojené žádné účty. |
|--------|------------------------------|
| Pro    | pojení dalšího účtu          |
| Přihla | ašovací jméno                |
|        |                              |
| Heslo  |                              |
|        |                              |
|        | Propojit                     |

#### 4.2. Přehled a úprava osobních údajů

Zde si můžete prohlížet osobní údaje, které o Vás nebo o dítěti škola eviduje. V případě, že se některý z údajů změnil nebo není správný, je možné po kliknutí na tlačítko Umožnit změny daný údaj editovat. Po akceptaci školou bude tento údaj změněn. Žáci tento modul nemají přístupný, prohlížet a editovat jej mohou jenom rodiče.

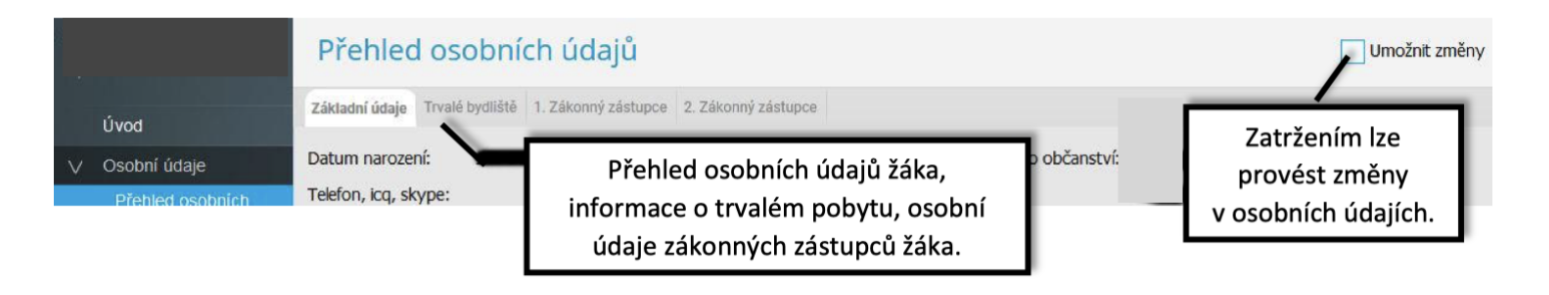

Emailové adresy registrované v tomto systému slouží k zasílání zapomenutého hesla, proto je nutné je udržovat aktuální.

Tip: Aby žák mohl využívat funkci zapomenuté heslo, je nutné mu zde doplnit jeho emailovou adresu. Výchozí email, který má žák uveden, je účet Microsoft Office 365 vytvořený školou (prijmeni@student.zbatelov.cz)

#### 4.3. Přehled plateb

V současnosti tento systém není ve škole využíván.

#### 5. Klasifikace

#### 5.1. Průběžná klasifikace

Zde uvidíte jednotlivé udělené známky ze všech předmětů.

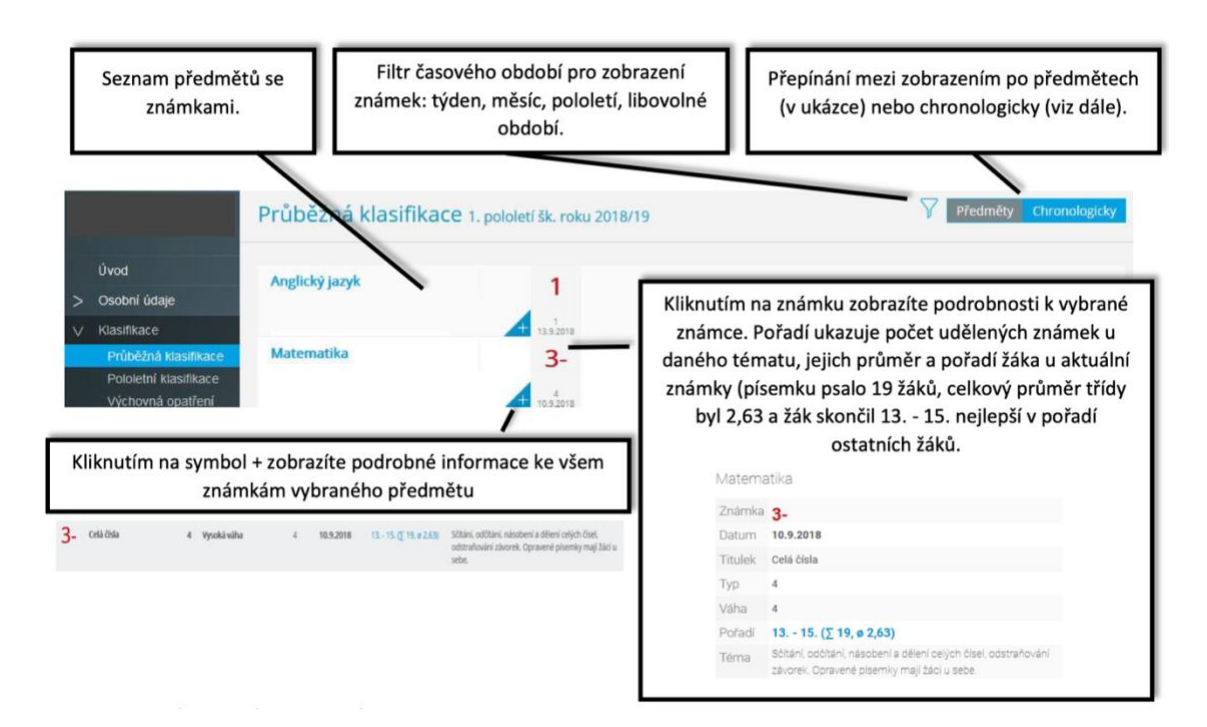

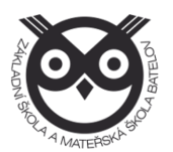

**Poznámka**: Ne všechny známky jsou stejné, některé mají vyšší váhu (čtvrtletní práce), některé nízkou váhu (aktivita v hodině). Váhu známky uvidíte při otevření podrobností o dané známce.

Váha určuje, kolikrát se daná známka bude počítat ve výsledném průměru všech známek. Je na zvážení každého učitele, kolik vah bude v klasifikaci využívat.

#### Zobrazení chronologicky

Zde si můžete zobrazit udělené známky srovnané dle času stejně jako v klasické papírové žákovské knížce, včetně dalších podrobnějších informací.

| Předmět           | Hodnocení | Titulek    | Váha |                  |   | OdhlásitDatum | Pořadí                | Téma                                                                                                    |
|-------------------|-----------|------------|------|------------------|---|---------------|-----------------------|----------------------------------------------------------------------------------------------------|
| Anglický<br>jazyk | 1         | project    | 1    | Nejnižší<br>váha | 1 | 13.9.2018     | 1 18. (∑ 18, ø 1)     | Project - group work - My goals for this school year                                                              |
| Matematika        | 3-        | Celá čísla | 4    | Vysoká<br>váha   | 4 | 10.9.2018     | 13 15. (∑ 19, ø 2,63) | Sčitání, odčitání, násobení a dělení celých čísel,<br>odstraňování závorek. Opravené písemky mají žáci u<br>sebe. |

#### 5.2. Pololetní klasifikace

Zde uvidíte celkovou historii studia žáka na naší škole. Přepínat se můžete mezi známkami nebo souhrny. U souhrnů vidíte celkový prospěch za obě pololetí: prospěl(a) s vyznamenáním, prospěl(a), neprospěl(a). Dále v souhrnu můžete vidět celkový průměr v každém pololetí, omluvené a neomluvené hodiny a datum vydání vysvědčení.

#### Známky

|   |                      | Pololetní klasifi        | 1  | Zná | mky | Souh | nrny |    |           |             |
|---|----------------------|--------------------------|----|-----|-----|------|------|----|-----------|-------------|
|   | Úvod                 |                          | še | stý | sec | lmý  | OS   | mý |           |             |
| > | Osobní údaje         |                          | 1. | 2,  | 1.  | 2.   | 1.   | 2. | Džaníníní |             |
| v | Klasifikace          | Chování                  | 1  | 1   | 1   | 1    | 1    | 1  | známkan   | mez<br>ni a |
|   | Průběžná klasifikace | Český jazyk a literatura | 3  | 3   | 3   | 3    | 4    | 4  | souhrn    | у           |

#### Souhrny

| Pololetní klasifikace |              |          |                 |      |           |        | Známky    | Souhrny    |
|-----------------------|--------------|----------|-----------------|------|-----------|--------|-----------|------------|
|                       | Úvod         | Ročník/p | Ročník/pololetí |      | Zameškáno |        | Hodnocení | Vvsvědčení |
| >                     | Osobní údaje |          | 2               |      | Celkem    | Neoml. |           |            |
| V                     | Klasifikace  | čechí    | 1.              | 2    | 8         | 0      | prospěl   | 28.1.2016  |
|                       |              | sesty    | 2.              | 2,31 | 13        | 0      | prospěl   | 28.6.2016  |

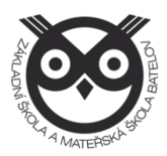

#### 5.3. Výchovná opatření

Přehled všech výchovných opatření (pochvaly, napomenutí třídního učitele, důtky třídního učitele a důtky ředitele školy) udělených za dobu docházky se zápisem kdy a za co bylo dané výchovné opatření uděleno.

|                | Výchovná op                               | Výchovná opatření                                                                 |  |  |  |  |  |  |
|----------------|-------------------------------------------|-----------------------------------------------------------------------------------|--|--|--|--|--|--|
| Úvod           | Datum                                     | Opatření                                                                          |  |  |  |  |  |  |
| > Osobní údaje | <b>2017/18 2. pololetí</b><br>13. 4. 2018 | napomenutí třídního učitele<br>- za časté vyrušování a zapomínání učebních pomůce |  |  |  |  |  |  |

# 6. Výuka

### 6.1. Rozvrh hodin

V rozvrhu hodin vidíte časy hodin, jednotlivé předměty, umístění výuky do konkrétní místnosti, aktuální změny, udělené domácí úkoly nebo aktuální absenci žáka. Červeně obarvené hodiny značí nějakou změnu v rozvrhu hodin (přesun hodiny, suplování nebo odpadlou hodinu). Písmeno D označuje hodinu s domácím úkolem, spodní barevné ohraničení označuje druh absence.

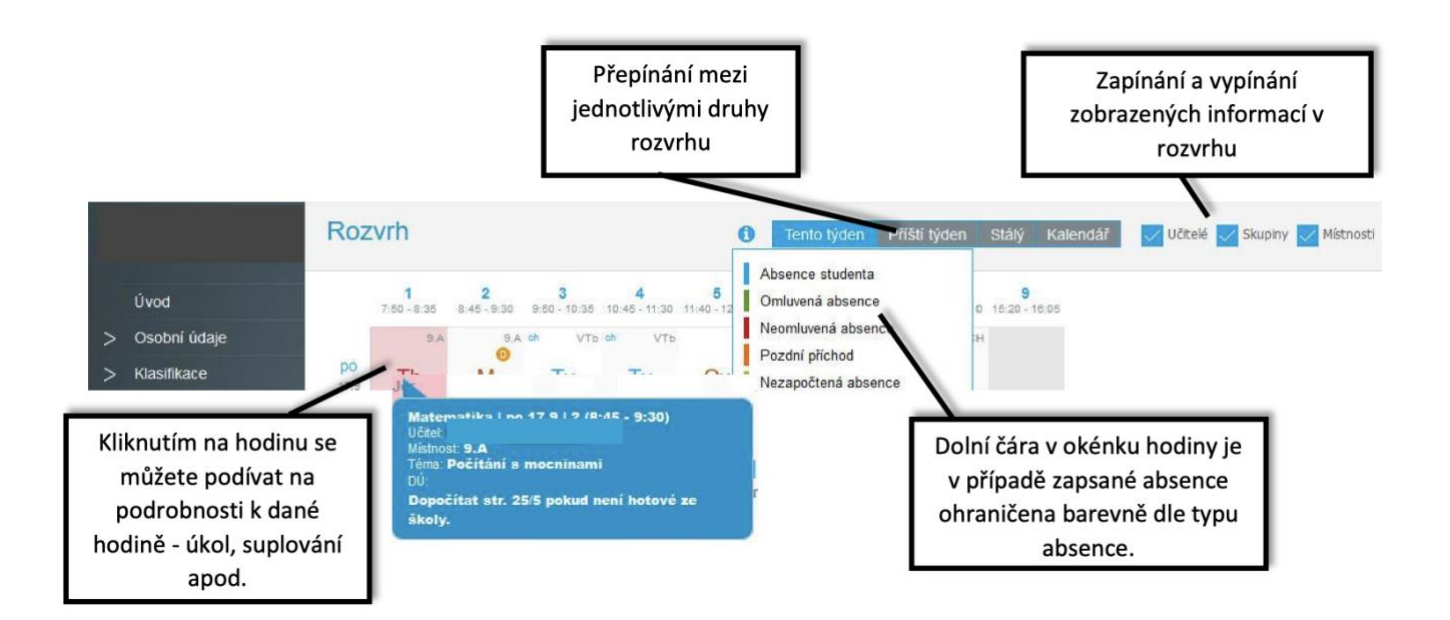

# 6.2. Suplování

Přehled změn v rozvrhu žáka – suplované hodiny, spojené hodiny, odpadlé hodiny, výměna hodin. U suplování je v závorce uveden ten, za koho se supluje a před závorkou ten, kdo supluje.

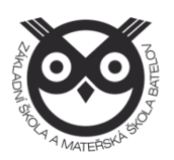

|                | Suplování                        |  |  |  |  |  |  |
|----------------|----------------------------------|--|--|--|--|--|--|
| Úvod           | Týden od 17.9.2018 (Lichý týden) |  |  |  |  |  |  |
| > Osobní údaje | po 1 S 7:50 - 8:35 suplování:    |  |  |  |  |  |  |

#### 6.3. Přehled předmětů

Zde uvidíte všechny předměty, které má žák zapsán, včetně jména vyučujícího.

#### 6.4. Přehled výuky

V přehledu výuky naleznete seznam všech odučených hodin v jednotlivých předmětech. V případě absence žáka vidíte, jaká látka se zrovna ve škole probírá. Ke každé hodině jsou automaticky vyhledány výukové zdroje podle klíčových slov zadaných v tématu hodiny. Tyto zdroje si mohou žáci i rodiče procházet a pomocí nich se připravovat na další výuku, případně si opakovat probíranou látku.

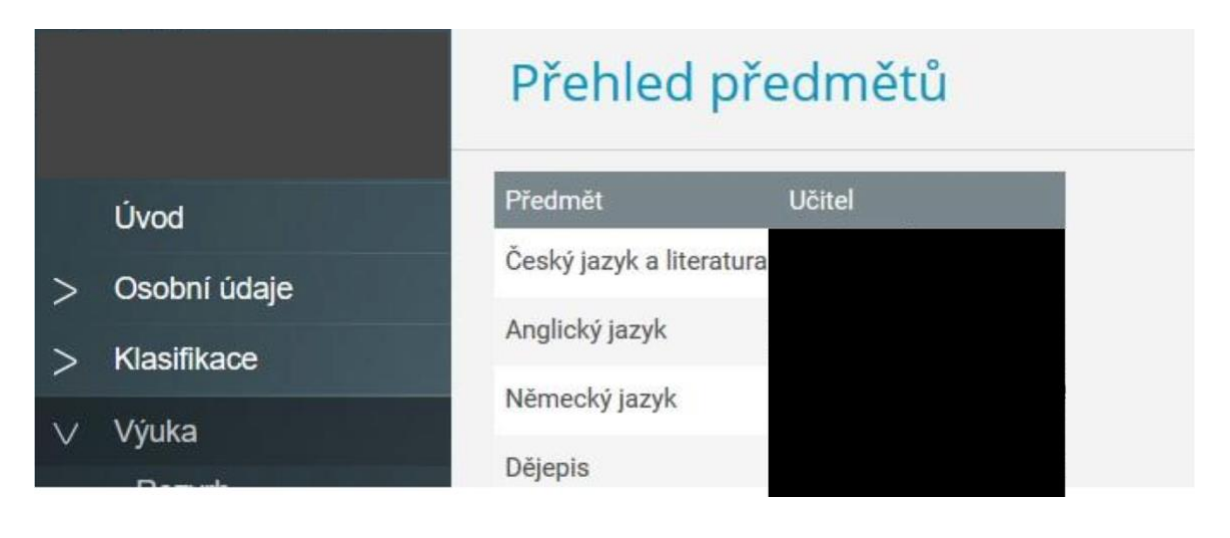

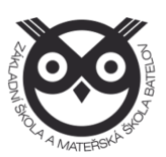

#### 6.5. Průběžná absence

V průběžné absenci můžete sledovat aktuální docházku žáka, dívat se na procentuální zameškanost v jednotlivých předmětech nebo si zobrazovat přehled absencí po jednotlivých dnech.

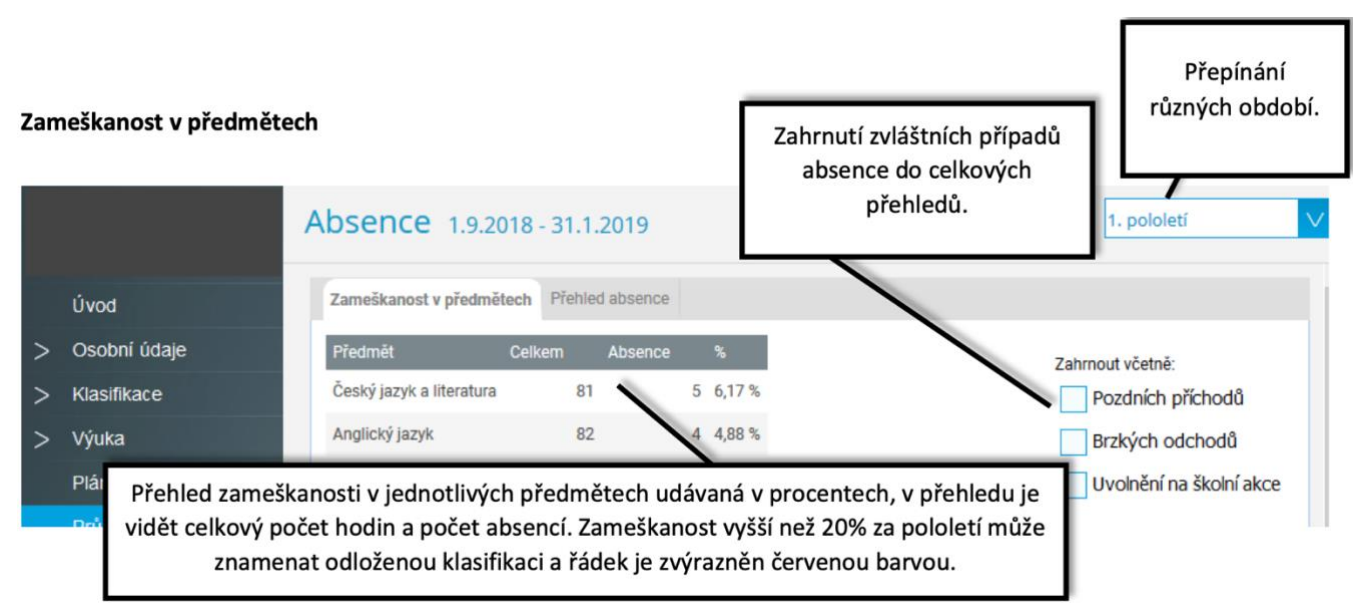

Upozornění: V přehledu se zameškanost v předmětu vyšší než 30% za pololetí zobrazuje zvýrazněnou červenou barvou. V tomto případě je možné odložit pololetní klasifikaci a nahradit ji komisionální

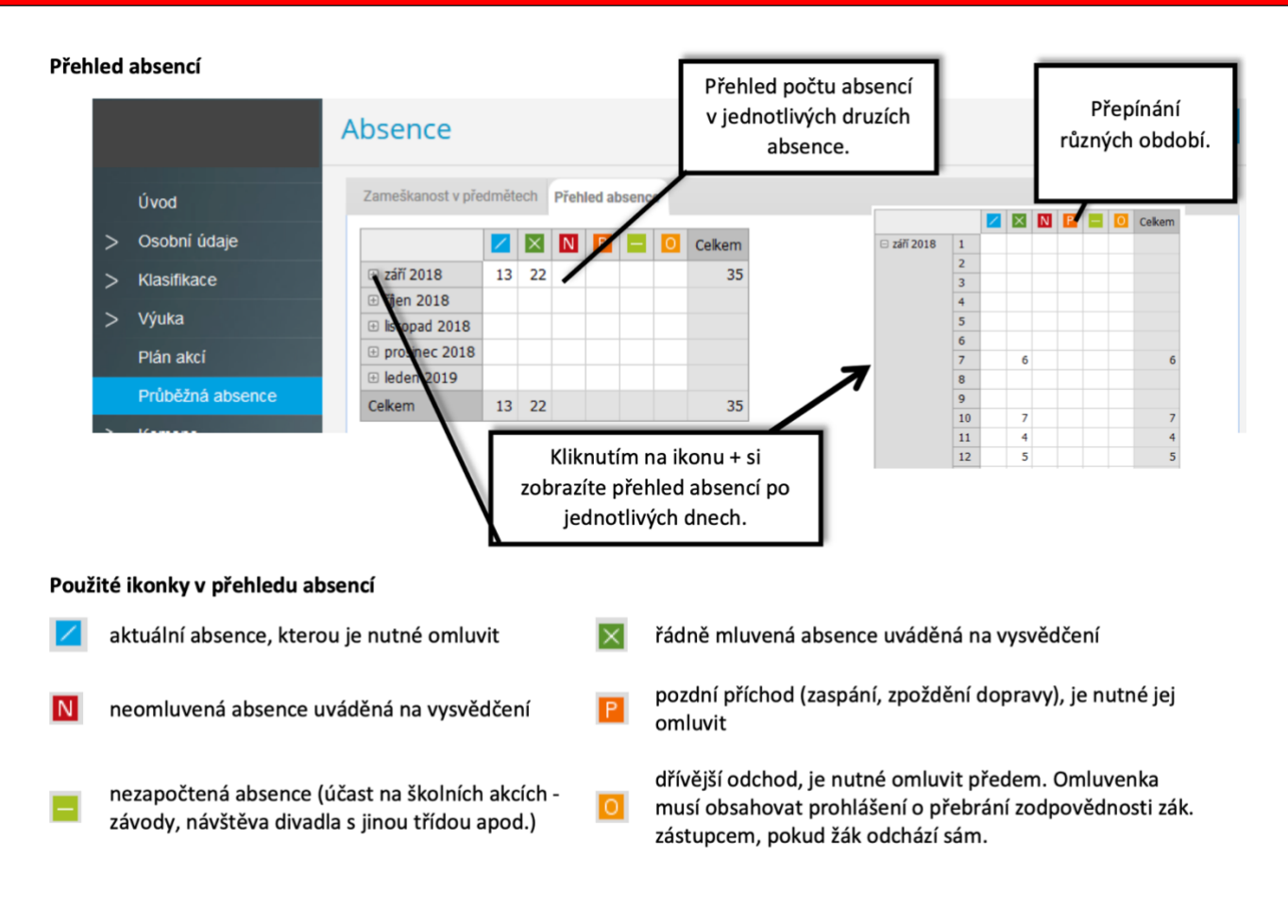

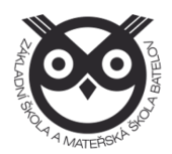

# 7. Komens

Jeden z nejdůležitějších modulů v systému slouží ke vzájemné komunikaci mezi žáky, rodiči a učiteli. V tomto modulu probíhá zasílání zpráv, omlouvání žáků jejich zákonnými zástupci, hodnocení žáků učiteli a informování žáků a rodičů pomocí nástěnky.

Práce se zprávami je velice podobná práci s emailovým programem. Rozdíl mezi emailem a systémem Komens je, že systém zaručuje bezpečné doručení zpráv a snadnou kontrolu přečtení zpráv, což u emailové komunikace nelze zaručit.

Například omluvenka zaslaná emailem nemusí být prokazatelně doručena a mohou vzniknout komplikace při omlouvání žáka. Proto na naší škole bude probíhat omlouvání nepřítomnosti přes systém Komens, pokud nebude s třídním učitelem domluveno jinak.

#### 7.1. Odeslání zprávy nebo omluvenky

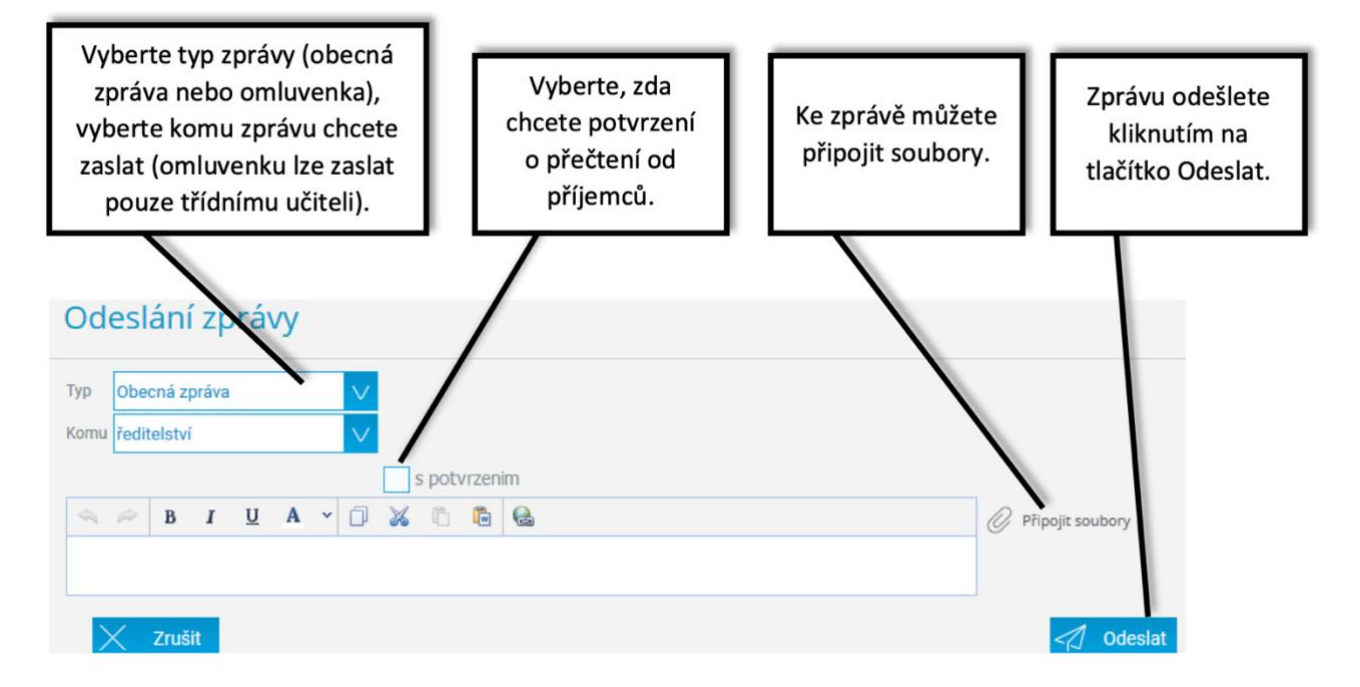

Upozornění: V případě, že píšete omluvenku, nepište ji jako typ **Obecná zpráva**, ale vyberte typ zprávy **Omluvenka**.

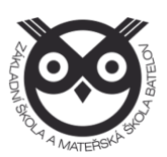

#### 7.2. Přijaté zprávy

| Filtry (viz<br>dále).                                             | Přehled<br>doručených zpráv.                   | Řazení a zobrazení jen<br>nepřečtených zpráv. | Řazení a zobrazení jen Práce se zprávou nepřečtených zpráv. (viz dále). |                                     | Tisky                       |
|-------------------------------------------------------------------|------------------------------------------------|-----------------------------------------------|-------------------------------------------------------------------------|-------------------------------------|-----------------------------|
| Přijaté zp                                                        | rávy 1.8.2018 - 31.8.2019                      |                                               | /                                                                       | 🍸 Týden Měsíc Pol                   | oletí Školní rok 📄          |
| 1 2 5                                                             | 120                                            | Od nejnovějších~                              | $\Leftrightarrow \Rightarrow \boxtimes$                                 |                                     | 0                           |
| <ul> <li>Date i des, Lastide e<br/>manenador (1 alle).</li> </ul> | efformans a platel to include the second       | ni ulaonea 13.9.2018 11.47 📩                  | Vbecná zpráva<br>Odesilatel si vyžádal potvrzení této zprávy            |                                     | 13.9.2018 11:47             |
| lessor and a prior                                                | The goals for this actorylana's well three, or | 11.9.2018 20:44                               | který den, zasiliárn informace o platbil p                              | a letojni ilkoini sk - pracovni uča | dinice-matematiky (3 dity). |
| Filtry: v přehl                                                   | edu zpráv lze zapnout zol                      | brazení jen určitých zpráv                    |                                                                         |                                     |                             |
| 1 Hodnocen                                                        | í 🖓 Omluvenky 🖓                                | Obecné 🥬 Systémové                            | ○ Potlačené                                                             |                                     |                             |
| Zobrazit pouz                                                     | e nepřečtené/nepotvrzené zj                    | právy                                         |                                                                         |                                     |                             |
| Práce se zp                                                       | rávou:                                         |                                               |                                                                         |                                     |                             |
| dp 😽                                                              | ověď na danou zprávu                           |                                               | potvrzení o přečter                                                     | <b>ní</b> – po přečtení klik        | něte pro potvrzení          |
| 📫 před                                                            | dání zprávy jinému příjem                      | nci 🚫                                         | potlačení zprávy – s                                                    | skrytí zprávy v přehl               | edu doručených              |

Označená zpráva má oranžovou barvu, přečtená zpráva má bílou barvu a nepřečtená zpráva má šedou barvu pozadí. Pro rychlejší identifikaci doručených zpráv mají jednotlivé zprávy vlevo několik štítků dle typů zpráv a levé obarvení dle typu odesílatele:

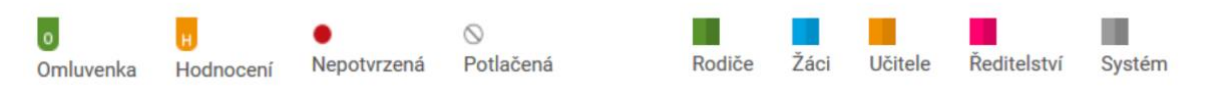

Upozornění: U některých zpráv bude nutné potvrdit přečtení (seznámení se školním řádem, různá oznámení apod.). Tyto zprávy jsou označeny červeným puntíkem. V tomto případě je nutné v detailu.

#### 7.3. Odeslané zprávy

Přehled odeslaných zpráv z daného účtu. Obrazovka vypadá velice podobně jako v případě doručených zpráv. Ve zpráv, u kterých byl požadavek na potvrzení o přečtení, si můžete zkontrolovat, kdo z příjemců již zprávu četl a kdo ještě ne. Po zobrazení odeslané zprávy je v hlavičce zprávy odkaz např.: Přečteno 8/24, kliknutím na odkaz zjistíte seznam příjemců, kteří zprávu četli a kteří ještě ne.

#### 7.4. Nástěnka

Na nástěnce se budou objevovat společné informace pro všechny žáky a rodiče. K dispozici máte nástěnku školy a nástěnku třídy. Na nástěnce školy naleznete oznámení týkající se celé školy (oznámení o celoškolních akcích), na nástěnce třídy bude oznámení týkající se jen dané třídy (organizace výletu, informace k výuce apod.).

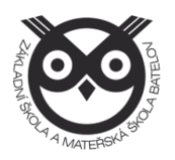

# 8. Dokumenty

V této sekci naleznete veřejné dokumenty učitelů. Mohou se zde objevovat různé pracovní listy, přípravy na písemku, prezentace apod. Každý učitel má k dispozici svoji vlastní složku, ve které může vytvářet další složky (např. třídy) a nahrávat do nich potřebné materiály.

# 9. Poradna – Rozcestník

Zde naleznete na jednom místě důležité informace týkající se nejčastějších výukových a výchovných obtíží, budete si moci vyhledat nejbližší poradenské pracoviště, případně si můžete zobrazit odkazy na nápravná cvičení vhodná pro děti s "dys" poruchami a problémy s koncentrací pozornosti.

# 10.GDPR

V této sekci se v budoucnu budou zobrazovat přehledy různých souhlasů týkajících se GDPR, které přes webovou aplikaci budete moci odsouhlasit.

# 11.Nástroje

# 11.1. Přehled přihlášení

Zde si můžete prohlédnout přehled svých prohlášení a filtrovat si jej dle zadaného časového období. Pokud objevíte nějakou podezřelou aktivitu (např. přihlášení z IP adresy, o které nic nevíte), doporučujeme změnit své heslo v sekci Nástroje - > Změna hesla.

# 11.2. Propojení účtů

Pokud máte více dětí na škole, je možné jejich účty spojit do jednoho a využít jednoho přihlášení do systému pro zobrazení informací o všech dětech. Podrobný postup, jak toto provést naleznete v sekci **2.3 Propojení účtů – více dětí na škole.** 

#### 11.3. Změna hesla

Heslo je možné si kdykoliv změnit, v této sekci zadejte pro změnu hesla staré heslo a dvakrát nové heslo.

# 11.4. Nastavení

V nastavení si můžete změnit jazyk Bakalářů na angličtinu, řazení domácích úkolů, zobrazení aktuálního rozvrhu, případně si obnovit nastavení panelů na hlavní stránce.

Některé moduly škola zatím nevyužívá, v tuto chvíli informační systém Bakaláři funguje především jako elektronická žákovská knížka a je možné ji využívat pro komunikaci mezi školou, rodiči a žáky. Na další změnách se průběžně pracuje. Děkujeme za pochopení.

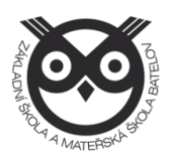